## Minecraft Sheets Characters

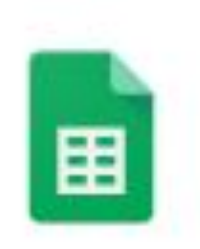

1. Google Drive

2. Create a new Google Sheet

|   | Google Docs   | > |  |
|---|---------------|---|--|
| ▦ | Google Sheets | > |  |
|   | Google Slides | > |  |

3. Name the sheet: Your name - Minecraft character

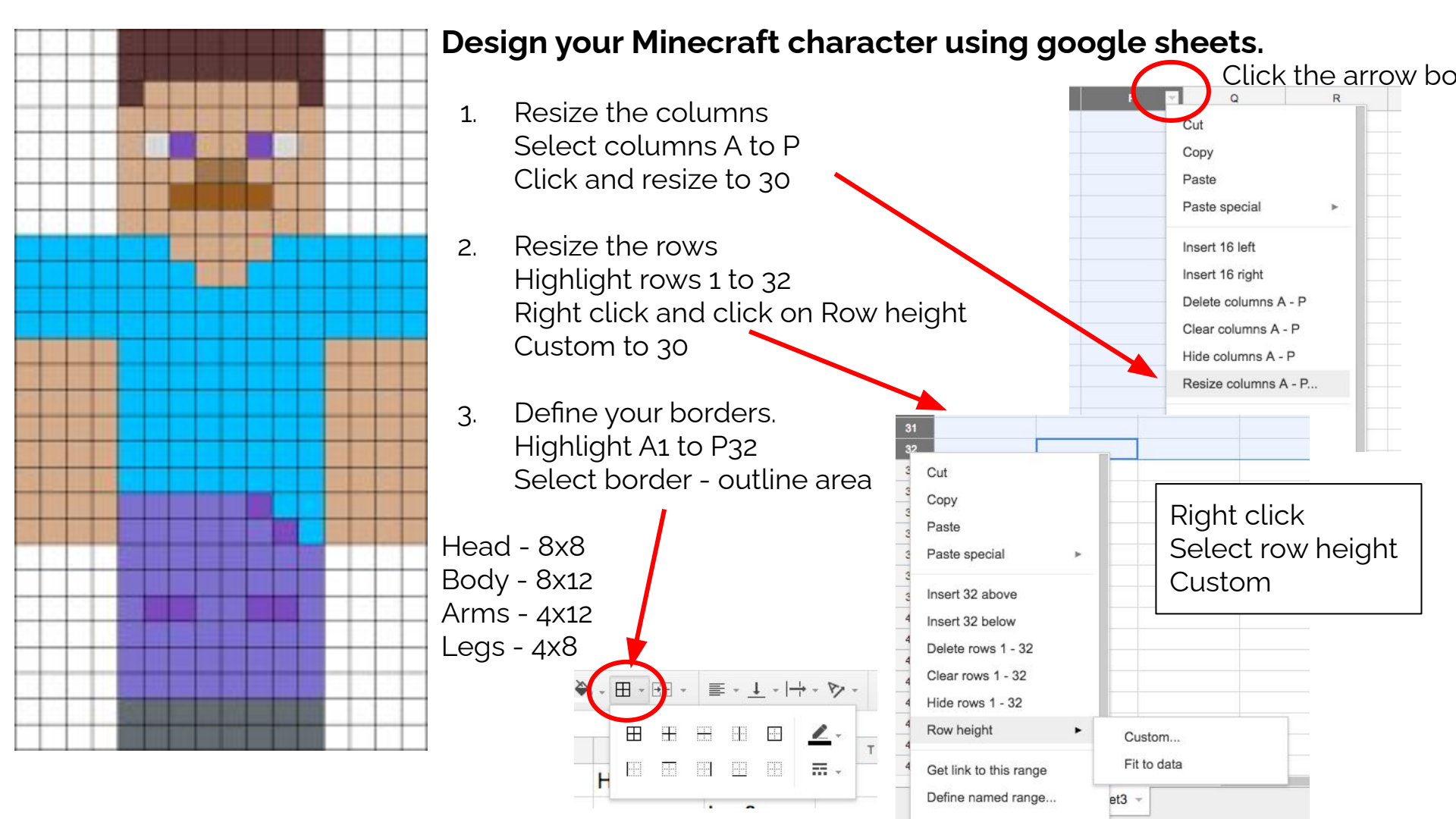

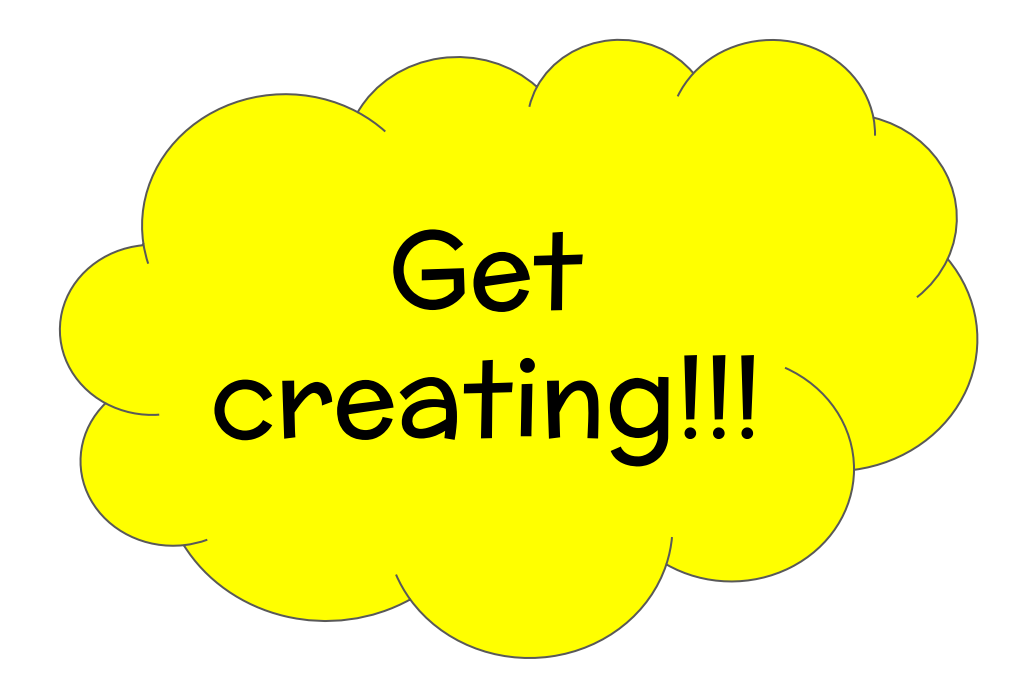

## **Guideline sizes**

Head - 8x8 Body - 8x12 Arms - 4x12 Legs - 4x8

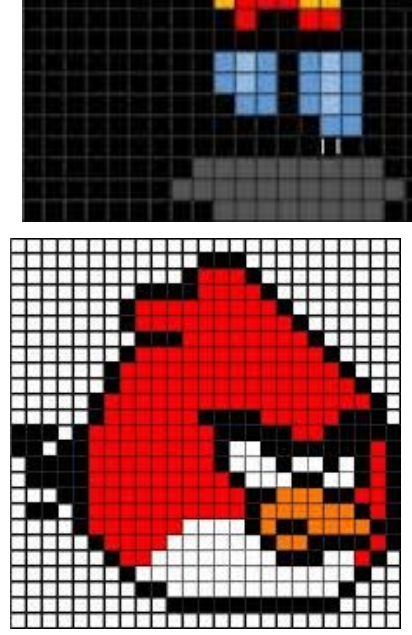

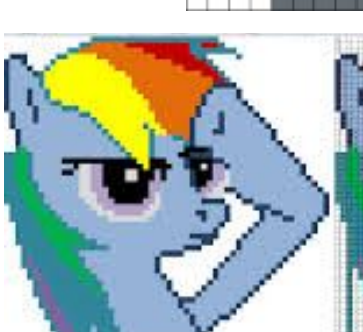

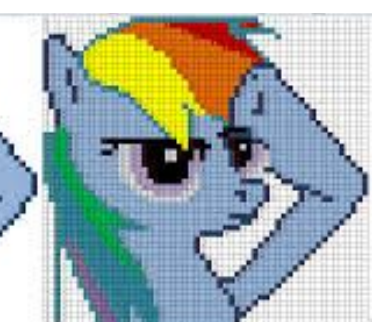

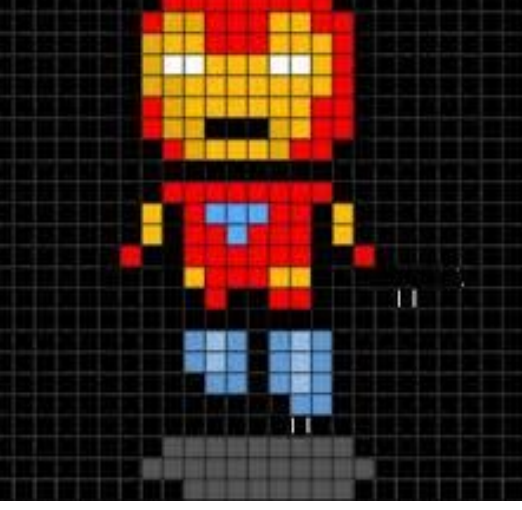

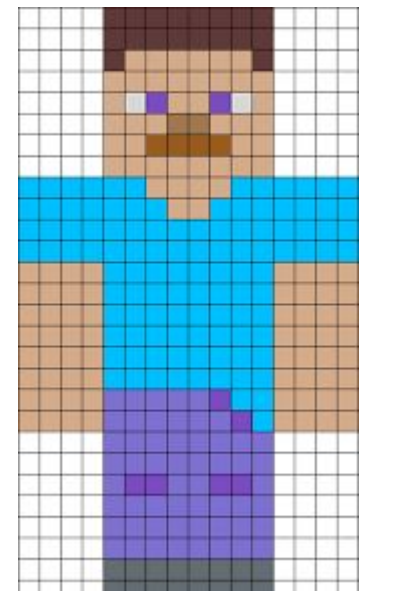

## Some examples

- use these for ideas

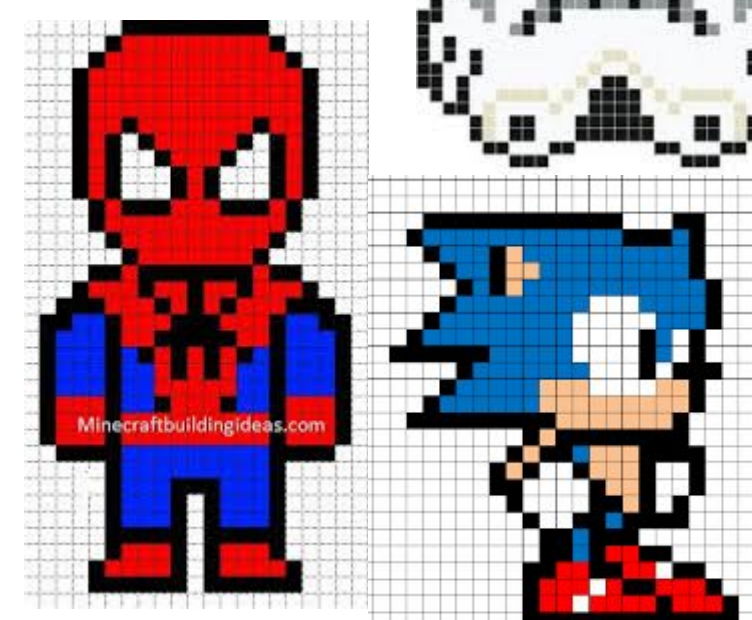

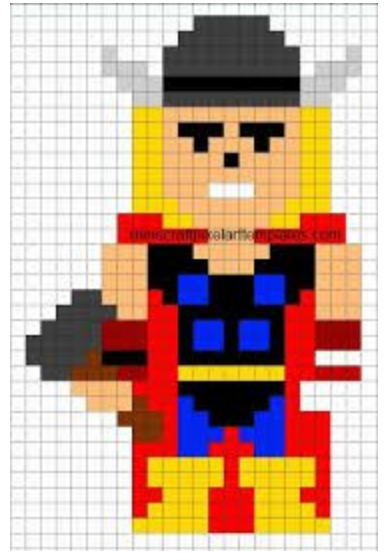

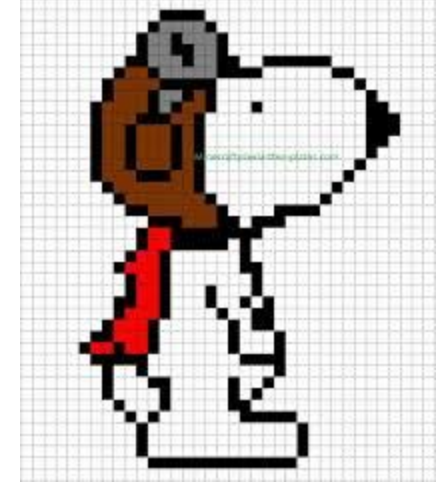

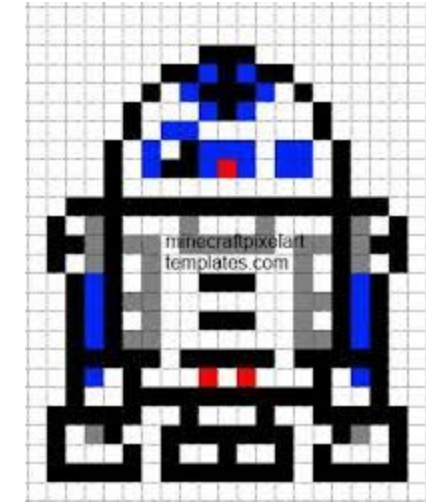

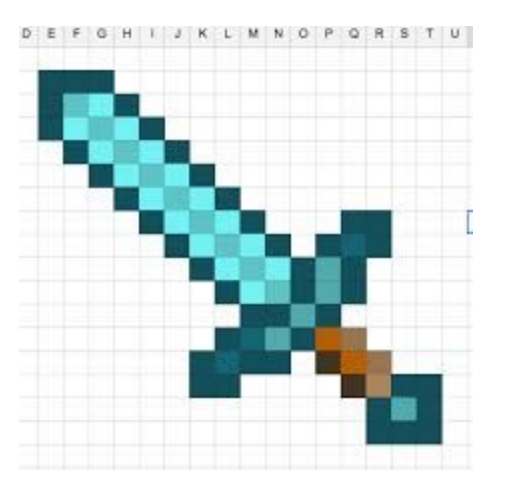

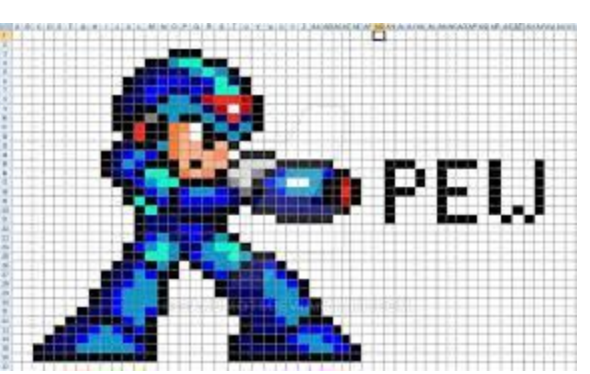

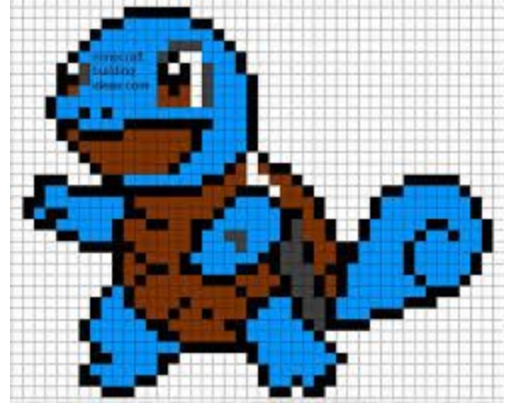

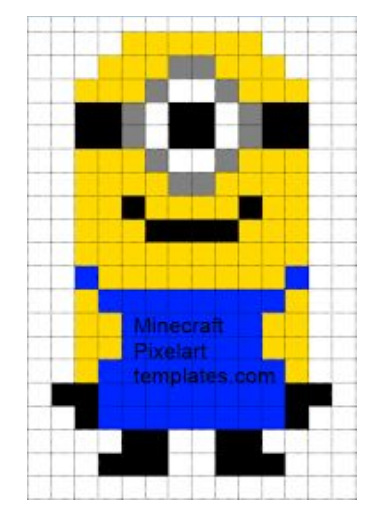

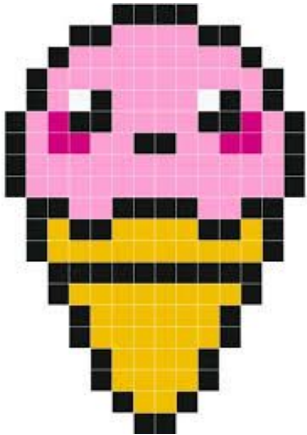